## Accessing Roll Call Mental Health Training Videos

To access the new 7-part series of briefing-length videos, the user <u>must use Google</u> <u>Chrome or Microsoft Edge</u> internet browser. The old "Internet Explorer" program will NOT work properly!

**Directions:** 

- 1. Using the Google Chrome or Microsoft Edge browser, you can either copy the following URL address and paste into the browser, or click to open the following link: <u>https://www.tgclb.org/roll-call-portal/</u>
- 2. On the Guidance Center's web page, use the password: rollcall2018!
- 3. When you enter the secured site, you should see seven (7) training modules, which are password protected. They are available for unlimited viewing.

In the near future, an eighth module will be added to address veterans with PTSD.

4. To view each video, use the password: Rollcall

If you have questions or trouble accessing the videos, email Katherine Lambert at <u>klambert@tgclb.org</u>. Guidance Center office no. is (562) 595-1159.

## Viewing the Videos "Full Screen"

When viewing each module, you can expand the picture to use full screen mode, particularly when showing the videos during roll-call / briefing by clicking on the following icon on the "Vimeo" player:

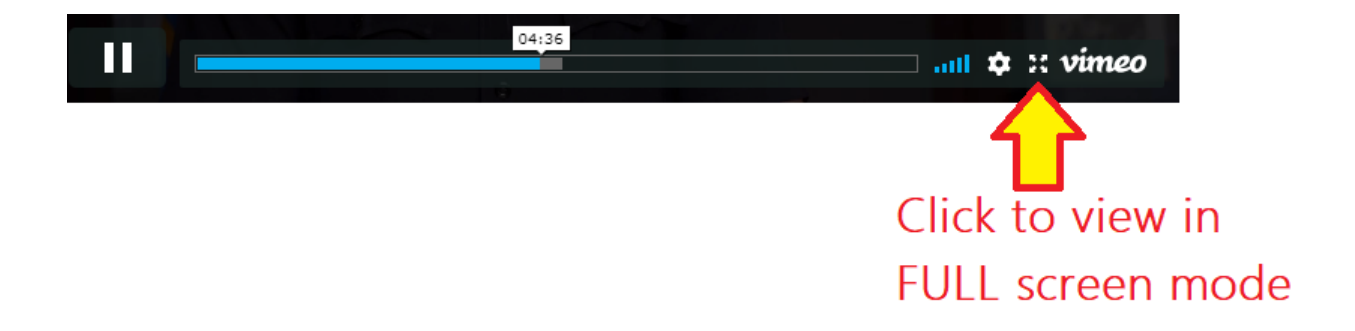